## ZO VULT U HET AANTAL BEGRAVINGEN IN VIA DE WEBSITE

Volg onderstaande stappen:

- 1. ga naar <u>www.begraafplaats.nl</u>
- 2. klik rechtsboven op Inloggen leden
- 3. vul in het vervolgscherm uw Lidnummer (6 cijfers) in
- 4. vul daaronder uw Wachtwoord in en klik op Inloggen
- 5. klik in het vervolgscherm op de tekst *Mijn account & Mijn webpagina* (blok linksboven)
- 6. klik in het vervolgscherm op het pijltje 🛛 🐥 bij *Factuurgegevens* (blok rechtsonder)

| Factuurgegevens   |             |
|-------------------|-------------|
| Factuurorg 201210 | Zeist       |
|                   | Wijzigen    |
|                   | Verwijderen |
|                   |             |

- 7. klik op Wijzigen
- scroll naarbeneden en vul op de een na onderste balk bij *Aantal begravingen van alle begraafplaatsen tezamen in 2018* het gevraagde getal in (in dit blok *Factuuradres wijzigen* kunt u zo nodig ook andere gegevens actualiseren)
- 9. klik op **OPSLAAN**
- 10. klaar!

| Factuuradres wijz           | igen                   |                | ×          |
|-----------------------------|------------------------|----------------|------------|
|                             |                        | ANNULEREN      | OPSLAAN    |
| Factuur organisatie         |                        |                |            |
| Factuurorg 201210           |                        |                |            |
| Straat                      |                        |                | Huisnummer |
| Factuur201210 straat        |                        |                | 12         |
| Postcode                    | Plaats                 |                |            |
| 1234 AB                     | Zeist                  |                |            |
| E-mailadres factuur         |                        |                |            |
| factuur@begraafplaats.nl    |                        |                |            |
| E-mailadres aanmaning       |                        |                |            |
| Telefoonnummer factuur      |                        |                |            |
| Referentie                  |                        |                |            |
| Dienst/afdeling             |                        |                |            |
| Aantal begravingen van alle | begraafplaatsen tesame | n in jaar 2017 |            |
| 301                         |                        |                | ٢          |
| Contactpersoon              |                        |                |            |
| Dhr. J.J. de Boerfactuur    |                        |                | •          |
|                             |                        | ANNULEREN      | OPSLAAN    |

| Lidnummer                        |
|----------------------------------|
| 2018123                          |
| Wachtwoord                       |
| Inloggen<br>Wachtwoord vergeten? |

Lidnummer vergeten? Stuur een mail naar administratie@begraafplaats.nl, geef de naam en plaats van uw organisatie op en noem het mailbericht Lidnummer vergeten.

Wachtwoord vergeten? Vul uw lidnummer in en klik vervolgens op **Wachtwoord vergeten?** U ontvangt binnen enkele minuten via het eerste e-mailadres van uw organisatie dat bij ons bekend is een mailbericht met een nieuw wachtwoord (wat u na ingelogd te zijn zelf kunt wijzigen in een ander wachtwoord).